# บทที่ 3

# วิชีการดำเนินการวิจัย

# 3.1 การศึกษาปัจจัยที่มีผลต่อการทดลองย้อมสีตัวอย่างและการทำนายสูตรสี

การทคลองย้อมสีตัวอย่างนั้นมีตัวแปรมากมายที่จะต้องควบคุม เพื่อให้การย้อมสีตัวอย่าง และ การย้อมจริงในการผลิตมีความถูกต้องและมีความเหมือนของสีอยู่ในเกณฑ์ที่รับได้ ดังแสดงดังรูปที่ 3.1.1 ในที่นี้จะกล่าวถึงเฉพาะการทคลองที่มีผลโดยตรงในการทำให้เครื่องคอมพิวเตอร์วัคสีมีความ แม่นยำ นั่นคือ การทดสอบความเข้มของสีแต่ละรุ่นการผลิตจากผู้ขาย โดยที่การทคลองย้อมสีดัง กล่าวจะใช้สี 3 สี ในการทคลอง ดังนี้ คือ Yellow HE4R ,Red HE7B, Blue HERD ซึ่ง สี 3สีดังกล่าว เป็นสีที่เป็นแม่สีพื้นฐานที่ใช้มากในขบวนการ คือ แดง เหลือง และ น้ำเงิน รวมทั้งเป็นสีที่เป็นกลุ่ม เดียวกันที่ใช้ร่วมกัน เพราะเป็นกลุ่มสีที่ผู้ผลิตสีผลิตออกมาใช้ร่วมกัน โดยที่ในกลุ่มสีเดียวกันนี้ก็ยังมีสี อื่นๆอีกแต่จะไม่นำมาทคลองในงานวิจัยนี้

## 3.1.1 การทดสอบความเข้มของสีแต่ละรุ่นการผลิตจากผู้ขายสี

## <u>วิธีการทดลอง</u>

- 1. เก็บสีตัวอย่าง Yellow HE4R ,Red HE7B, Blue HERD สีละ 5 รุ่นการผลิตจากผู้ขายสี
- นำสีที่เก็บตัวอย่างมาทำการย้อมที่ความเข้มข้น 1.0 %
- ทำการวัดก่าการสะท้อนแสงโดยใช้เครื่องคอมพิวเตอร์วัดสี แล้วสั่งให้โปรแกรมของเครื่อง คอมพิวเตอร์วัดสี ทำการคำนวณก่าความเข้มข้นโดยเปรียบเทียบสีรุ่นที่ 1 เป็นมาตรฐานใน แต่ละสีที่นำมาทคลอง

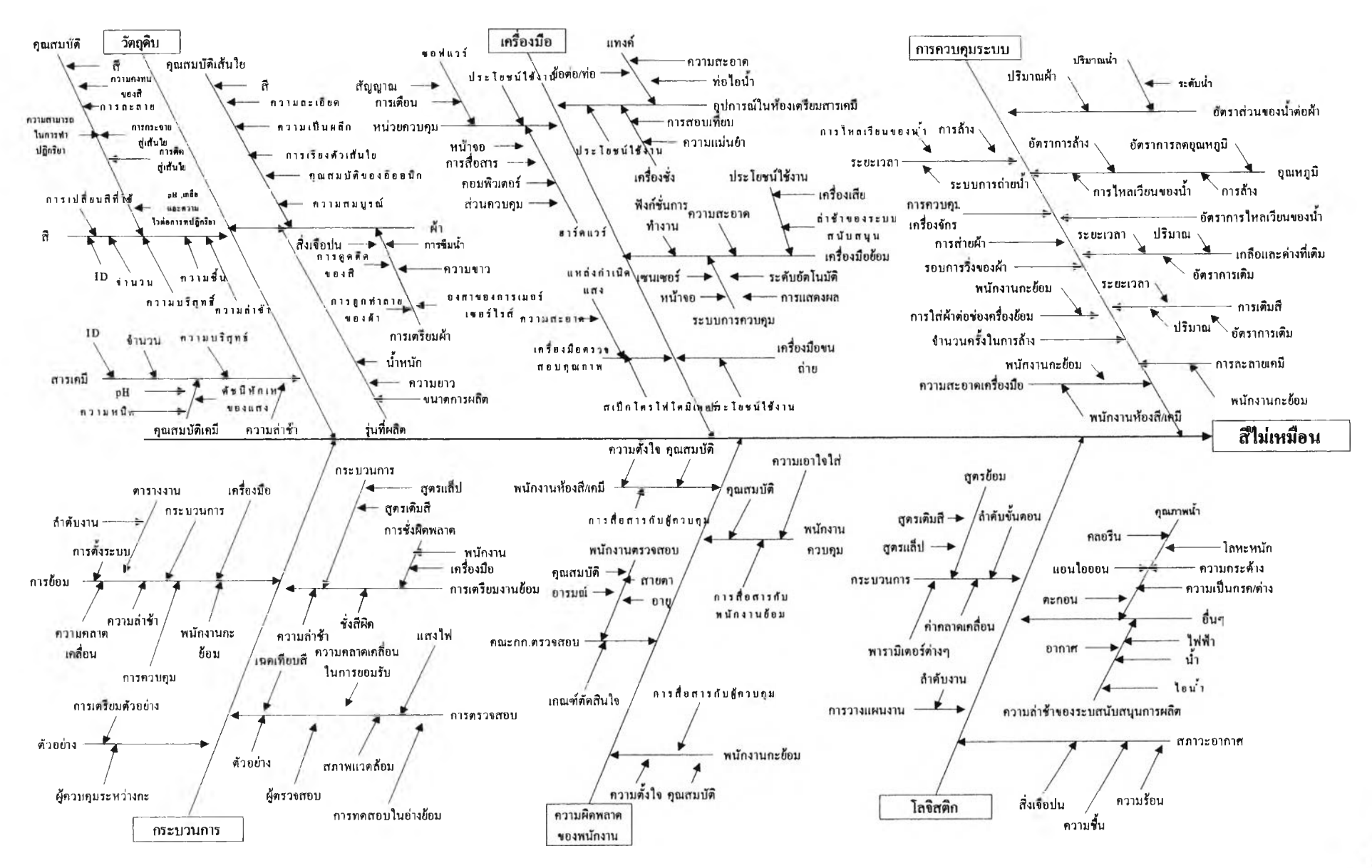

รูปที่ 3.1.1 ผังก้างปลาแสดงสาเหตุที่ทำให้เกิดการข้อมสีตัวอย่างและข้อมจริงมีความผิดพลาด

#### <u>ผลการทดลอง</u>

ผลการวัคค่าการสะท้อนแสง แล้วคำนวณค่าความเข้มของสีโคยเปรียบเทียบกับสีรุ่นที่ 1 เป็นมาตรฐานสามารถแสคงได้ดังตารางที่ 3.1.1.1

ตารางที่ 3.1.1.1 แสดงความเข้มของสี Yellow HE4R ,Red HE7B, Blue HERD ( ย้อมที่ความ เข้มข้น 1.0%) ที่รุ่นของสีต่างกัน

|              | ค่าความเข้มของสี (%) |          |           |
|--------------|----------------------|----------|-----------|
| วุ่นที่ / สี | Yellow HE4R          | Red HE7B | Blue HERD |
|              |                      |          |           |
| 1            | 100                  | 100      | 100       |
| 2            | 97.31                | 99.91    | 99.15     |
| 3            | 102.43               | 97.25    | 98.21     |
| 4            | 101.01               | 105.22   | 96.08     |
| 5            | 98.02                | 101.02   | 104.69    |

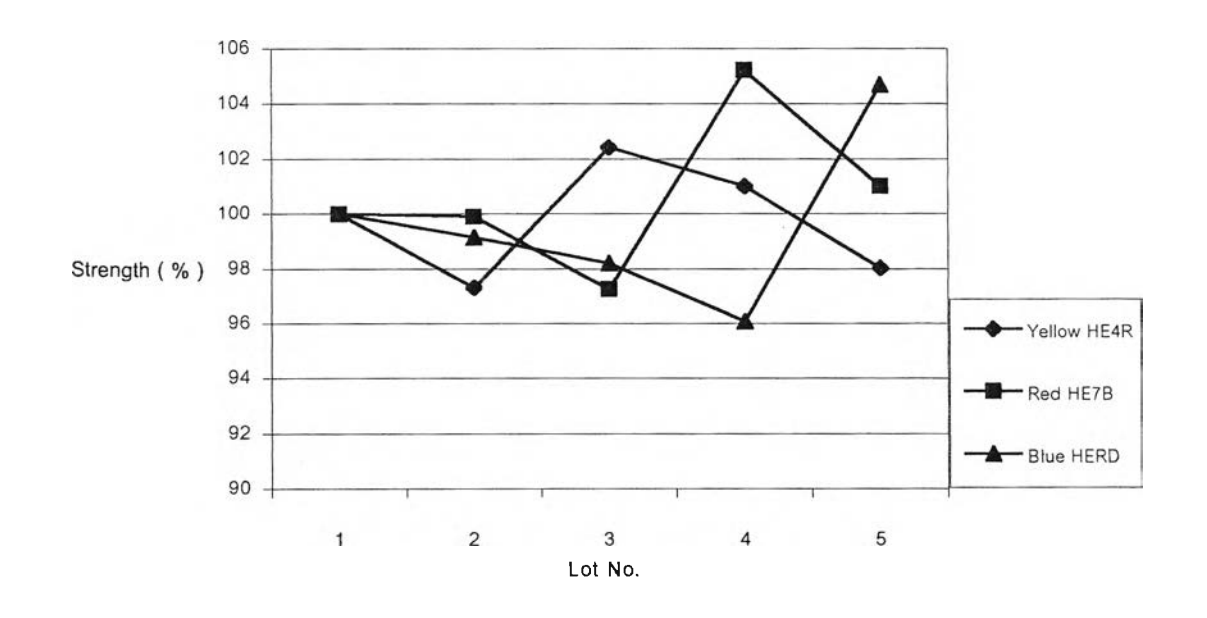

รูปที่ 3.1.1.1 กราฟแสดงความเข้มของสี Yellow HE4R ,Red HE7B, Blue HERD ( ย้อมที่ความ เข้มข้น 1.0%) ที่รุ่นของสีต่างกัน โดยเปรียบเทียบกับสีรุ่นที่1เป็นมาตรฐานของแต่ละสี

จากตารางที่ 3.1.1.1และรูปที่ 3.1.1.1 ซึ่งแสดงความเข้มข้นโดยใช้คอมพิวเตอร์วัดสีทำการ วัดค่าการสะท้อนแสงแล้วคำนวณตามสมการของ CIE 76 เปรียบเทียบความเข้มของสีแต่ละ รุ่นเปรียบเทียบรุ่นที่ 1 เป็นมาตรฐาน จะเห็นได้ว่า ที่รุ่นต่างกันนั้น สีแต่ละตัวจะมีความเข้นไม่ คงที่จะส่งผลให้การย้อมทั้งการทคลองย้อมสีตัวอย่าง และ การย้อมจริงในขบวนการผลิต มี ความแตกต่างของสี กล่าวคือความสามารถในการย้อมซ้ำจะไม่ดี รวมทั้ง การที่ความเข้มข้น ของสีที่มีความแตกต่างไปตามแต่ละรุ่นจะส่งผลให้ความแม่นยำในการทำนายสูตรมีน้อยลง โดยแปรเปลี่ยนไปตามความเข้มของสีในแต่ละรุ่นที่ใช้ในการทดลองทำสีตัวอย่าง

#### 3.1.2 มาตรฐานการทำงาน

การที่ความเข้มข้นของสีที่มีความแตกต่างไปตามแต่ละรุ่นจะส่งผลให้ความแม่นยำใน การทำนายสูตรมีน้อยลงโดยแปรเปลี่ยนไปตามความเข้มของสีในแต่ละรุ่นที่ใช้ในการทคลอง ทำสีตัวอย่าง ดังนั้น การที่จะช่วยให้ ให้ความแม่นยำในการทำนายสูตรมีความแม่นยำมากขึ้น จะต้อง ตรวจสอบความเข้มของสีที่นำเข้ามาใช้ในการทำการทดลองทำสีตัวอย่าง ที่ความเข้ม ข้น 100 % เปรียบเทียบกับสีรุ่นมาตรฐานที่ใช้อยู่ปัจจุบัน

# 3.2 การจัดเตรียมความพร้อมของเครื่องกอมพิวเตอร์วัดสี3.2.1 การจัดทำฐานข้อมูลแม่สี

ความเข้มของสี เป็นตัวแปรที่สำคัญตัวหนึ่ง ในการย้อม โดยมักจะกล่าวถึงในเชิงเปรียบเทียบว่า ว่า เข้มกว่า 10 % หรือ อ่อนกว่า 5 % เหล่านี้เป็นการกาดกะเนทางสายตาดังนั้นอยู่กับกวามรู้และ ประสบการณ์ ของผู้ย้อมเป็นสำคัญ อย่างไรก็ตามเราสามารถนำความสัมพันธ์ ระหว่างก่า การสะท้อน แสง และ กวามเข้มข้น มาแก้ปัญหา ดังกล่าว เพราะสามารถระบุเป็นด้วเลขที่แน่นอน

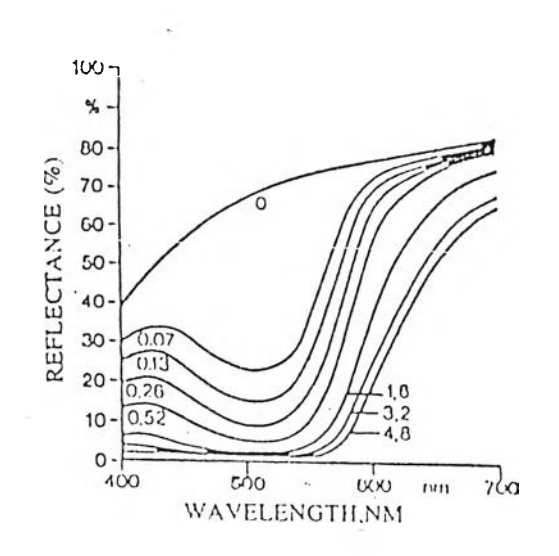

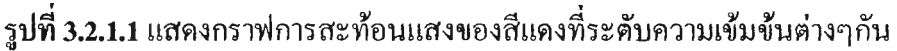

ถ้ามีชิ้นตัวอ่างที่ไม่ทราบความเข้มข้น เราก็สามารถ หาความเข้มข้น โดยใช้ทฤษฎี ของ KLBELKA-MUNK มาใช้โดย ทฤษฎีดังกล่าวมี พารามิเตอร์ที่สำคัญ 2 ค่า คือ K และ S โดยที่

เมื่อ

เช่น

S = ค่าการกระเจิงของแสง ของชิ้นตัวอย่าง

สำหรับวัสจุสิ่งทอ จะไม่มีการกระเจิงของแสงที่ในวัสจุที่ใช้ย้อม เพราะสีที่ใช้ย้อม จะละลายและ เข้าไปอยู่เป็นเนื้อเดียวกับวัสจุที่ใช้ย้อม คังนั้น ค่า K และ S จะถือเป็นค่าเดียวกัน คือ K/S คังสมการที่ 3.2.1.1

> K/S = <u>(1-R)<sup>2</sup></u> .....(3.2.1.1) 2R R = ค่าการสะท้อนแสงของชิ้นด้วอย่าง R = 0.28 ถ้าค่าการสะท้อนแสง เป็น 28 %

จากค่าการสะท้อนแสง ที่ได้จากการวัคสีของชิ้นตัวอย่าง เราสามารถนำมา คำนวณหาค่า K/S ได้จาสมการที่ 3.2.1.1 และนำมาวาดกราฟระหว่าง K/S และ ความเข้มข้นได้ดังนี้

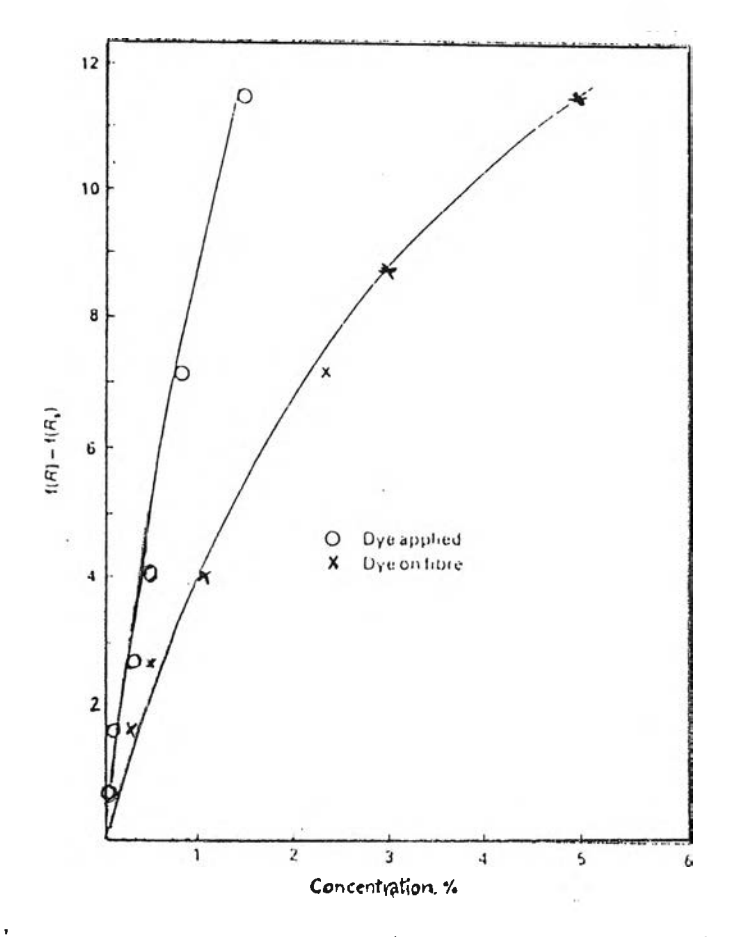

รูปที่ 3.2.1.2 กราฟแสดง ความสัมพันธ์ระหว่าง K/S และ ความเข้มข้นของสี

จากรูปที่ 3.2.1.2 สามารถหาความเข้มข้นของสีที่ใช้ย้อมชิ้นตัวอย่าง โดยนำชิ้นตัวอย่างมาวัด ด่างการสะท้อนแสง แล้วคำนวณ หาค่า K/S จากนั้น นำค่า K/Sที่ได้มาหาค่าความเข้มข้นจากกราฟดัง กล่าว

ในการคำนวณสูตรสีย้อมของเครื่องคอมพิวเตอร์วัคสี จะใช้ข้อมูลจากแม่สีแต่ละสีวัคเข้าเครื่อง เป็นพื้นฐานในการคำนวณ โคยปัจจัยที่ต้องคำนึงในการเตรียมฐานข้อมูลนั้นมีคังนี้ คือ วัสคุที่จะใช้ ย้อม สีย้อม น้ำย้อม และ กรรมวิธีการย้อม เครื่องคอมพิวเตอร์วัคสีจะใช้ทฤษฎี KLBELKA-MUNK ในการคำนวณสูตรมี โคยที่ถ้าค่าเป็นไปตามทฤษฎีทุกประการ การย้อมตัวอย่างเพื่อใช้ในการ ทำฐานข้อมูลแม่สี ก็สามารถ ย้อมเพียงความเข้มข้นเดียว แต่เนื่องจากมีค่าเบี่ยงเบนไปจากทฤษฎี ไม่สามารถได้ ค่า ออกมาเป็นเส้นตรง จึงจำเป็นต้องมีการย้อมที่หลายความเข้มข้นสำหรับแม่สีแต่ละสี โดยปกติแล้วจะใช้ค่าความเข้มข้นของสีไม่ต่ำกว่า 6 ความเข้มข้น โดยจัดช่วงห่างให้ครอบ กลุมช่วงความเข้มข้นที่ใช้จริงในการปฏิบัติ ความเข้มที่สูงมากอาจมีผลต่อกราฟ K/S เนื่องจากสีถึงจุด อิ่มตัว ในขณะเดียวกับที่ความเข้มข้นต่ำ สีของวัสดุอาจมีผลกระต่อค่าที่ได้ ดังนั้น ความเข้มสูงสุดที่ ใช้จึงควรเป็นความเข้มสูงสุดที่ใช้ในการปฏิบัติงานจริง

สำหรับการเตรียมความพร้อมของเครื่องคอมพิวเตอร์วัคสีในที่นี้จะกล่าวถึงการเตรียมแม่สี สำหรับ การย้อม สี บนผ้าCotton โคยใช้ สีย้อม Reactive กลุ่ม ย้อมที่ 80 องศา C ตามขั้นตอนในการ เตรียมฐานข้อมูลแม่สี มีคังนี้

- คำเนินการข้อมตามกรรมวิธี การข้อมสี Reactive กลุ่ม 80 องศา C โดยแต่ละสีข้อมที่ความ เข้มข้นต่างๆ กัน 8 ความเข้มข้น บนผ้า Cotton Interlock
- นำผ้า Cotton Interlock ที่จะใช้ย้อม และ ผ้าที่ย้อมแล้วทั้ง 8 ความเข้มข้น โดยใช้อัตรา ส่วนของความเข้มข้นที่ใช้ในการย้อมคังต่อไปนี้ คือ

0.017, 0.033, 0.083, 0.167, 0.333, 0.500, 0.667, 1.000 ซึ่งในที่นี้ความเข้มข้นมากสุดที่ใช้งานคือ 3.0% คังนั้น ความเข้มข้นที่ใช้ในการย้อมเพื่อ การทำฐานข้อมูลแม่สีที่ใช้คือ

0.05%, 0.1%, 0.25%, 0.5%, 1.0%, 1.5%, 2.0%, 3.0% ตามลำคับ

- หลังจากนั้นนำผ้าที่ทำการข้อมได้ทำการวัดค่าการสะท้อนแสง โดยใช้เครื่องคอมพิวเตอร์ วัดสี
- นำกราฟค่าการสะท้อนแสงที่ได้ และความเข้มข้นที่ใช้ย้อม จัดทำฐานข้อมูลแม่สีตามวิธี ของโปรแกรมคอมพิวเตอร์วัดสี (Jaypak 4804) โดยโปรแกรมจะมีการคำนวณหักลบค่า การสะท้อนแสงของ ผ้า Cotton Interlock ออกจากผ้าที่ย้อมเพื่อทำฐานข้อมูลแม่สี

โดยฐานข้อมูลแม่สีที่ได้ นั้นจะมีความสัมพันธ์ระหว่าง ค่า K/S และความเข้มข้น ตามตารางที่ 3.2.1.1 – 3.2.1.3 และกราฟ ที่ 3.2.1.3-3.2.1.5ดังต่อไปนี้

| Concentration(%) | K/S   |
|------------------|-------|
| 0.05             | 0.44  |
| 0.1              | 0.8   |
| 0.25             | 1.81  |
| 0.5              | 3.18  |
| 1                | 6.33  |
| 1.5              | 9.21  |
| 2                | 12.18 |
| 3                | 14.31 |

# ตารางที่ 3.2.1.1 แสดงค่า K/S ที่ความเข้มข้นต่างๆของสี Yellow HE4R

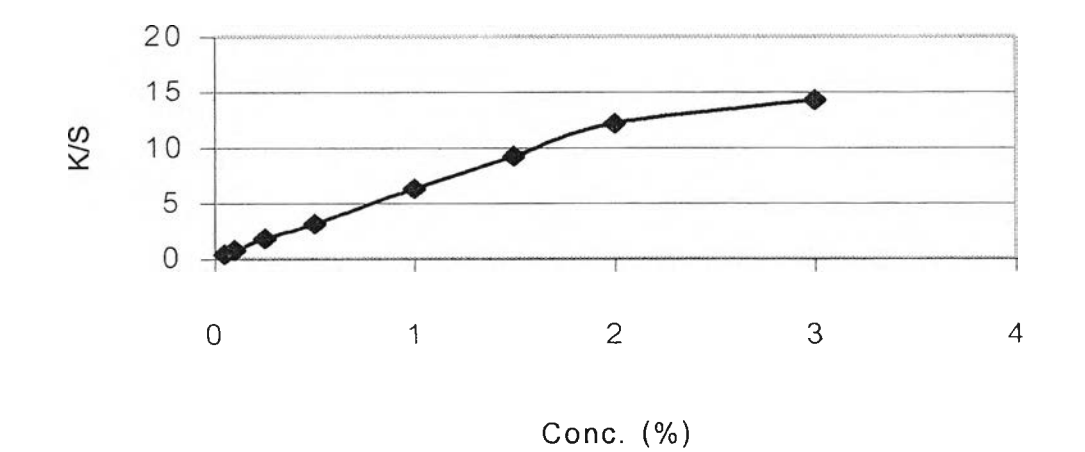

รูปที่ 3.2.1.3 กราฟแสดงความสัมพันธ์ระหว่าง K/S และ ความเข้มข้นของสี Yellow HE4R

| Concentration(%) | K/S   |
|------------------|-------|
| 0.05             | 0.47  |
| 0.1              | 0.92  |
| 0.25             | 2.07  |
| 0.5              | 4.16  |
| 1                | 9.33  |
| 1.5              | 12.35 |
| 2                | 16.68 |
| 3                | 21.53 |

# ตารางที่ 3.2.1.2 แสดงค่า K/S ที่ความเข้มข้นต่างๆของสี Red HE7B

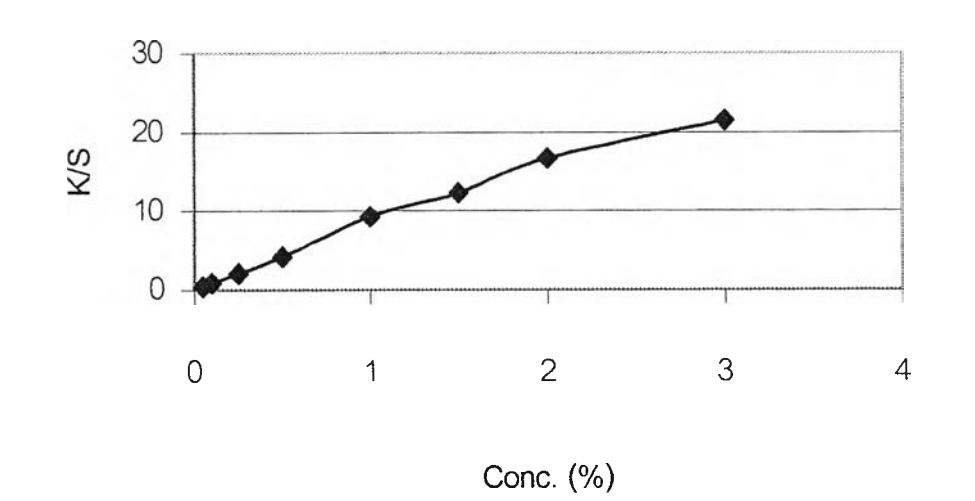

รูปที่ 3.2.1.4 กราฟแสคงความสัมพันธ์ระหว่าง K/S และ ความเข้มข้นของสี Red HE7B

| Concentration (%) | K/S   |
|-------------------|-------|
| 0.05              | 0.29  |
| 0.1               | 0.55  |
| 0.25              | 1.13  |
| 0.5               | 2.1   |
| 1                 | 4.22  |
| 1.5               | 5.7   |
| 2                 | 7.52  |
| 3                 | 12.07 |

# ตารางที่ 3.2.1.3 แสดงค่า K/S ที่ความเข้มข้นต่างๆของสี Blue HERD

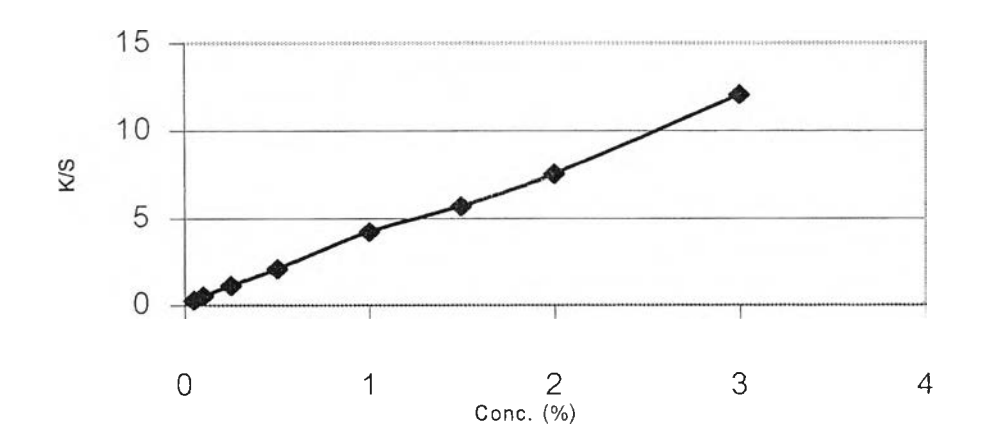

รูปที่ 3.2.1.5 กราฟแสดงความสัมพันธ์ระหว่าง K/S และ ความเข้มข้นของสี Blue HERD

# 3.2.2 การตรวจสอบฐานข้อมูลแม่สี

ในการตรวจสอบฐานข้อมูลนั้นจะต้องดูเส้นกราฟ เพื่อตรวจสอบว่าความเข้มข้นใดมีการย้อม ผิดพลาด โดยพิจารณาจากจุดของกราฟที่ออกจากแนวเส้นกราฟซึ่งจะเป็นเส้นตรงโดยจะเริ่มโค้งลงถ้า สีมีความอิ่มตัวของการย้อม

โปรแกรมลอมพิวเตอร์ที่ใช้ในการวิจัยนี้ สามารถทำการทำนายสูตรสี โดย ให้ผู้ใช้กำหนด จำนวนสีที่ใช้ในการผสมซึ่ง ในการวิจัยนี้ ได้ทำการทดลอง กำหนดเป็น 1 สี และ ให้เครื่องทำการ ทำนายความเข้มข้นของสีที่ใช้ในการย้อมผ้าเพื่อการทำฐานข้อมูลแม่สี Yellow HE4R, Red HE7B และBlue HERD ซึ่งทราบความเข้มข้นของสีที่ใช้ในการย้อมอยู่แล้วคือ 0.05%, 0.1%, 0.25%, 0.5%, 1.0%, 1.5%, 2.0%, 3.0% ตามลำคับ โดยผลที่ได้จะแสดงดังตาราง ที่ 3.2.2.1-3.2.2.3 และ กราฟที่ 3.2.2.1-3.2.2.3

ตารางที่ 3.2.2.1 ข้อมูลเปรียบเทียบ ความเข้มข้นที่ใช้ในการทำฐานข้อมูล และความเข้มข้นที่เครื่อง คอมพิวเตอร์วัคสีทำการทำนายสูตรของ สี Yellow HE4R

| Actual Concentration | Predict Concentration |
|----------------------|-----------------------|
| (%)                  | (%)                   |
| 0.05                 | 0.068                 |
| 0.1                  | 0.1284                |
| 0.25                 | 0.29                  |
| 0.5                  | 0.509                 |
| 1                    | 1.01                  |
| 1.5                  | 1.38                  |
| 2                    | 1.906                 |
| 3                    | 2.49                  |

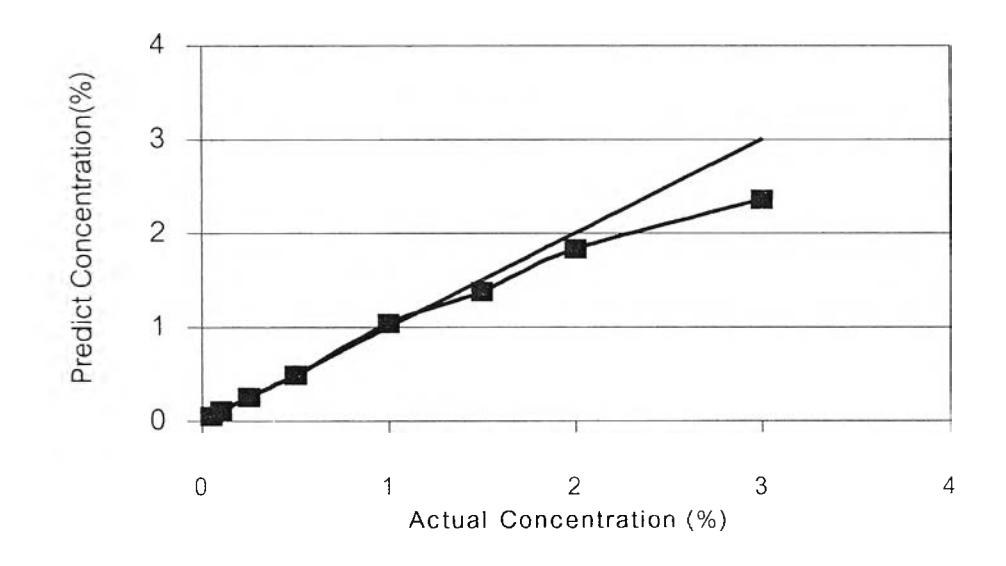

รูปที่3.2.2.1 กราฟกวามสัมพันธ์ของ ความเข้มข้นที่ใช้ในการทำฐานข้อมูล และความเข้มข้นที่เครื่อง กอมพิวเตอร์วัคสีทำการทำนายสูตรของ สี Yellow HE4R

| Actual Concentration | Predict Concentration |
|----------------------|-----------------------|
| (%)                  | (%)                   |
| 0.05                 | 0.0516                |
| 0.1                  | 0.111                 |
| 0.25                 | 0.252                 |
| 0.5                  | 0.49                  |
| 1                    | 1.04                  |
| 1.5                  | 1.38                  |
| 2                    | 1.83                  |
| 3                    | 2.36                  |

ตารางที่ 3.2.2.2 ข้อมูลเปรียบเทียบ ความเข้มข้นที่ใช้ในการทำฐานข้อมูล และความเข้มข้นที่เครื่อง กอมพิวเตอร์วัคสีทำการทำนายสูตรของ สี Red HE7B

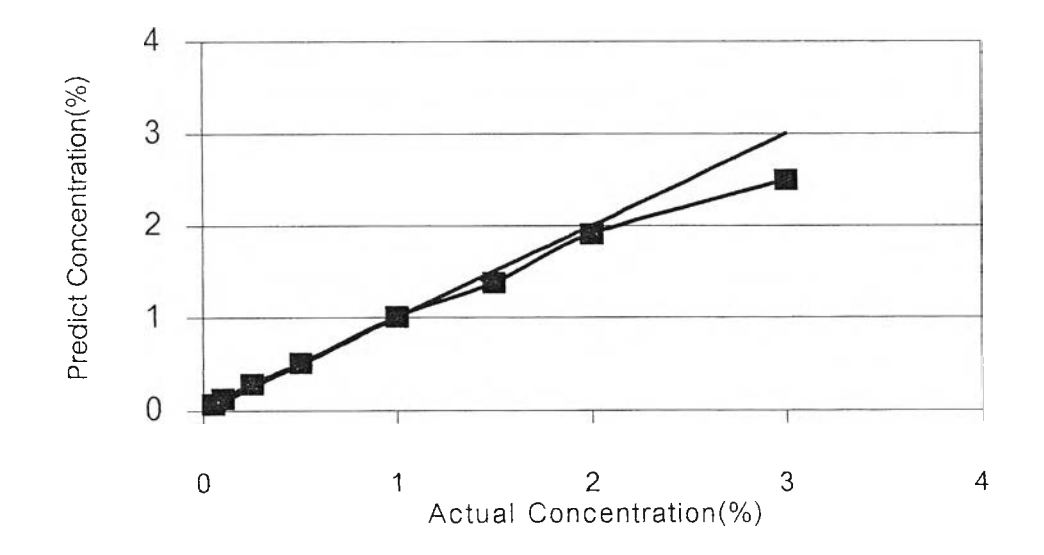

ร**ูปที่3.2.2.2** กราฟความสัมพันธ์ของ ความเข้มข้นที่ใช้ในการทำฐานข้อมูล และความเข้มข้นที่เครื่อง คอมพิวเตอร์วัคสีทำการทำนายสูตรของ สี Red HE7B

| <b>ตารางที่ 3.2.2.3</b> ข้อมูลเปรียบเทียบ | ความเข้มข้นที่ใช้ในการ | รทำฐานข้อมูล และเ | ความเข้มข้นที่เครื่อง |
|-------------------------------------------|------------------------|-------------------|-----------------------|
| คอมพิวเตอร์วัคสีทำการทำนายสูตร            | รของ สี Blue HERD      |                   |                       |

| Actual Concentration | Predict Concentration |
|----------------------|-----------------------|
| (%)                  | (%)                   |
| 0.05                 | 0.066                 |
| 0.1                  | 0.1321                |
| 0.25                 | 0.288                 |
| 0.5                  | 0.543                 |
| 1                    | 1.02                  |
| 1.5                  | 1.25                  |
| 2                    | 1.71                  |
| 3                    | 2.57                  |

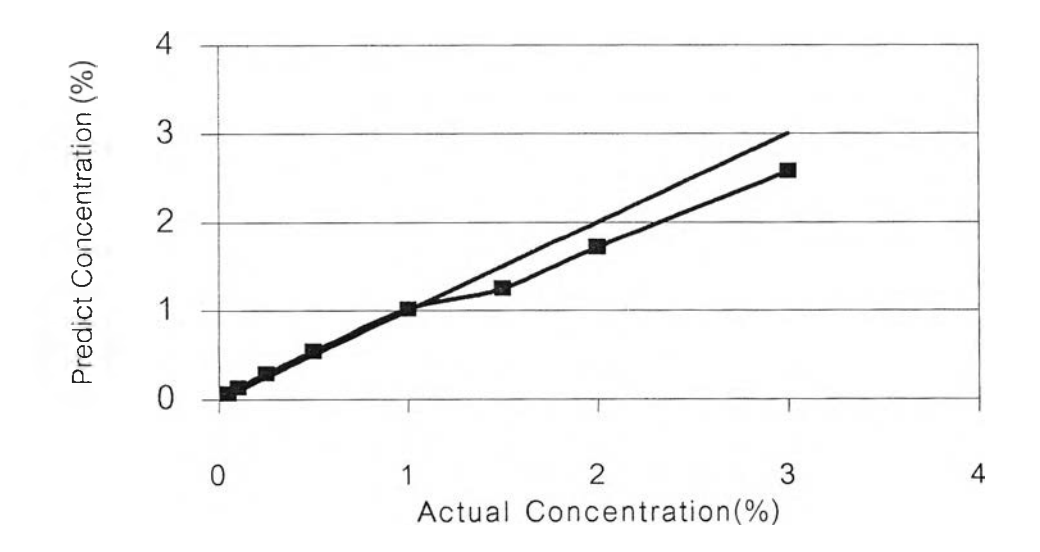

ร**ูปที่3.2.2.3** กราฟความสัมพันธ์ของ ความเข้มข้นที่ใช้ในการทำฐานข้อมูล และความเข้มข้นที่เครื่อง คอมพิวเตอร์วัคสีทำการทำนายสูตรของ สี Blue HERD

จาก ตารางที่ 3.2.2.1-3.2.2.3 และ กราฟในรูปที่ 3.2.2.1-3.2.2.3 จะเห็นได้ว่าค่าความเข้มข้น ของสีที่ใช้ซึ่งโปรแกรมของเครื่องคอมพิวเตอร์วัคสีที่ใช้ทำนายออกมาได้ไม่เท่ากับความเข้มข้นที่ใช้ทำ ฐานข้อมูลแต่ที่แรก ค่าความเข้มข้นน้อยจะทำนายได้ใกล้เคียงกว่าหรือมีความคลาคเคลื่อนน้อยกว่า และถึงค่าค่าหนึ่งแล้วความเข้มข้นที่ทำนายได้จะเริ่มน้อยกว่าความเข้มข้นที่ใช้ย้อมเพื่อทำฐานข้อมูล ซึ่งกราฟที่ได้ควรจะเป็นเส้นตรงตามที่แสคงในกราฟ เพราะเป็นความเข้มข้นที่ใช้ในสร้างกราฟ ค่า K/S และความเข้มข้นเพื่อใช้ในทำฐานข้อมูลสำหรับการทำนายสูตรสี ด้วยสาเหตุนี้จึงทำให้การทำนาย สูตรในครั้งแรกจึงไม่ใกล้เคียงเท่าที่ควรเป็น

#### 3.3 การสร้างระบบสนับสนุนการผสมสีในการฟอกย้อม

# 3.3.1 วัตถุประสงค์ในการสร้างโปรแกรมสนับสนุนการผสมสีในการฟอกย้อม

จากข้อสรุปตามหัวข้อ 3.1 การศึกษาปัจจัยที่มีผลต่อการทดลองย้อมสีตัวอย่างและการทำนาย สูตรสี และข้อ 3.2 การจัดเตรียมกวามพร้อมของเครื่องกอมพิวเตอร์วัดสี รวมทั้งความต้องการข้อมูล เพิ่มเติมเกี่ยวกับการผสมสีการใน ทดลองย้อมสีตัวอย่าง สามารถสรุปวัตถุประสงค์ในการสร้าง โปรแกรมสนับสนุนการผสมสีในการฟอกย้อมได้ดังต่อไปนี้

- 3.3.1.1 ต้องการในการปรับเปอร์เซ็นต์สีที่เครื่องคอมพิวเตอร์วัดสีทำนายให้ในครั้งแรกให้ผลการ ทคลองย้อมสีตัวอย่างนั้นมีความใกล้เคียงตัวอย่างสีที่ต้องการมากขึ้น
- 3.3.1.2 ลดอิทธิพลของความเข้มสีในแต่ละรุ่นการผลิตที่ใช้ซึ่งมีผลต่อการย้อมสีตัวอย่างโดยตรง
- 3.3.1.3 ต้องการข้อมูลเพิ่มเติมเกี่ยวกับการผสมสี

# 3.3.2 การสร้างโปรแกรมสนับสนุนการผสมสีในการฟอกย้อม

ซอฟต์แวร์ที่ใช้ในการสร้างโปรแกรมสนับสนุนการผสมสี นี้ คือ ไมโครซอฟต์ แอกเซส (Microsoft Access) ซึ่งเป็น ซอฟต์แวร์ที่สนับสนุนการทำงานแบบ รีเลชั่นเนล คาต้าเบส (Relational Database) โดยไฟล์ของคาต้าเบสของ ไมโครซอฟต์ แอกเซส จะถูกเก็บไว้ไนไฟล์ที่มีนามสกุล .MDB ซึ่งภายในจะบรรจุ ออฟเจ็ค (Object) ชนิดต่างๆ ไว้ได้แก่ ตาราง (Table), คิวรี่ (Query), ฟอร์ม (Form), รายงาน (Report), มาโคร (Macro) และ โมคูล (Module) การใช้งาน ไมโครซอฟต์ แอกเซส นี้ จะค้องทำการสร้างฟอร์ม ที่ประกอบด้วย ออฟเจ็คต่างๆ ที่ถูกเชื่อมโยงให้ทำงานรวมกัน โดยใช้ อีเวนท์ พรอพเพอร์ตี้ (Event Properties) ของแต่ละออฟเจ็ค เพื่อตอบสนองอีเวนท์ ที่เกิดขึ้น โดยการควบคุมการทำงานเมื่อเกิดเหตุการณ์ต่างๆที่เกิดขึ้นนั้น สามารถทำได้โดยการเขียนเป็นโค้ด ภาษา แอกเซส –เบสิก (Access –Basic) โดยใน การพัฒนาโปรแกรมมีขั้นตอนดังนี้

- 1) สร้างตาราง
- ออกแบบฟอร์มและสร้างคิวรี่
- 3) เขียนโค้ค ภาษา แอกเซส –เบสิก เชื่อมโยงการทำงาน
- 4) แก้ไขโปรแกรมให้สมบูรณ์

โดยที่ ฟังก์ชันการทำงานภายโปรแกรมจะมีคังนี้

- การบริหารฐานข้อมูล
- 2) การป้อนค่า การคำนวณและแสดงผล

# 3.3.2.1 การบริหารฐานข้อมูล

การบริหารฐานข้อมูลในโปรแกรมจะประกอบด้วยตารางการเก็บข้อมูลต่าง ๆดังนี้

ตารางที่ 3.3.2.1.1 ตาราง : Color Name เป็นตารางที่ใช้เก็บชื่อสีต่างๆ

| ชื่อฟิลด์  | คำอธิบาย  |
|------------|-----------|
| Color ID   | หมายเลขสี |
| Color Name | ชื่อสี    |

ตารางที่ 3.3.2.1.2 ตาราง : Combination เป็นตารางที่ ใช้กำหนด สีที่ใช้ในแต่ละCombination

| ชื่อฟิลด์        | คำอธิบาย               |
|------------------|------------------------|
| Combination Code | รหัสของสูตรสี          |
| Dye1             | สีตัวที่1ในแต่ละสูตรสี |
| Dye2             | สีตัวที่2ในแต่ละสูตรสี |
| Dye3             | สีตัวที่3ในแต่ละสูตรสี |

ตารางที่ 3.3.2.1.3 ตาราง : Concentrate เป็นตารางที่ใช้กำหนดความเข้มของสี สำหรับ Combination ต่างๆ

| ชื่อฟิลด์        | คำอธิบาย        |
|------------------|-----------------|
| Concentrate Code | รหัสของความเข้ม |
| Conc1            | ความเข้มที่เ    |
| Conc2            | ความเข้มที่2    |
| Conc3            | ความเข้มที่3    |

ตารางที่ 3.3.2.1.4 ตาราง : Interval เป็นตารางที่ใช้ในการช่วงความเข้มข้นสำหรับใช้ในการป้อน ข้อมูล ผลการทดสอบ

| ชื่อฟิลด์   | คำอธิบาย                 |
|-------------|--------------------------|
| Interval ID | รหัส ช่วงความเข้มที่ใช้  |
| Interval    | ช่วงของความเข้มข้นที่ใช้ |

# ตารางที่ 3.3.2.1.5 ตาราง Test Data เป็นตารางที่ใช้เก็บข้อมูลผลการทดสอบ ของสูตรสีแต่ละ Combination ที่ช่วงความเข้มข้น ต่างๆ

| ชื่อฟิลด์        | คำอธิบาย                   |
|------------------|----------------------------|
| Test ID          | รหัสของผลการทคสอบ          |
| Combination Code | รหัสของสูตรสี              |
| Concentrate Code | รหัสของความเข้ม            |
| Test1_1          | ผลการทคสอบที่ 1_1          |
| Test1_2          | ผลการทคสอบที่ 1_2          |
| Test1_3          | ผลการทคสอบที่ 1_3          |
| ••••             |                            |
| Test 5_1         | ผลการทคสอบที่ 5_1          |
| Test5_2          | ผลการทคสอบที่ 5_2          |
| Test 5_3         | ผลการทคสอบที่ 5_3          |
| Comment          | คำแนะนำเพิ่มเติมสำหรับสูตร |
|                  | สีที่ความเข้มของสีที่ใช้   |

ตารางที่ 3.3.2.1.6 ตาราง : Strength Data เป็นตารางที่ใช้เก็บข้อมูลความเข้มของแต่ละสี ที่ เปลี่ยนไปเนื่องจากรุ่นการผลิตสี

| ชื่อฟิลด์      | ดำอชีบาย                          |  |  |
|----------------|-----------------------------------|--|--|
| Strength ID    | รหัสความเข้มของสีเปรียบเทียบจากสี |  |  |
| -              | มาตรฐาน                           |  |  |
| Color          | ชื่อสี                            |  |  |
| Date Entry     | วันที่ป้อนข้อมูล                  |  |  |
| Strength Value | ค่ากวามเข้มของสีเปรียบเทียบจากสี  |  |  |
|                | มาตรฐาน                           |  |  |

ตารางที่ 3.3.2.1.7 ตาราง : Correction Data เป็นตารางที่ใช้เก็บข้อมูลการเปรียบเทียบสูตรที่ คอมพิวเตอร์ทำนายครั้งแรก กับ สูตรที่ได้จริง

| ชื่อฟิลด์        | คำอธิบาย                                                       |
|------------------|----------------------------------------------------------------|
| Correction ID    | รหัสข้อมูลการปรับสูตร                                          |
| Correction date  | วันที่ป้อนข้อมูล                                               |
| Combination Code | รหัสของสูตรสี                                                  |
| predict1         | ค่าเปอร์เซ็นต์ความเข้มของสีตัวที่1ที่กอมพิวเตอร์ทำการทำนายสูตร |
| predict2         | ค่าเปอร์เซ็นต์ความเข้มของสีตัวที่2ที่กอมพิวเตอร์ทำการทำนายสูตร |
| predict3         | ค่าเปอร์เซ็นต์ความเข้มของสีตัวที่3ที่กอมพิวเตอร์ทำการทำนายสูตร |
| Final1           | ค่าเปอร์เซ็นต์ความเข้มของสีตัวที่1ที่ใช้ใค้                    |
| Final2           | ค่าเปอร์เซ็นต์กวามเข้มของสีตัวที่2ที่ใช้ใด้                    |
| Final3           | ค่าเปอร์เซ็นต์ความเข้มของสีตัวที่3ที่ใช้ใด้                    |
| 1st_dE           | ก่ากวามแตกต่างของที่ทำการย้อมกรั้งแรก                          |
| Final_dE         | ค่าความแตกต่างของสี สูตรที่ใช้ได้                              |

ตารางที่ 3.3.2.1.8 ตาราง:Calculation เป็นตารางที่เก็บข้อมูลการคำนวณสำหรับปรับสูตรจากสูตร ที่กอมพิวเตอร์ทำนายกรั้งแรก

| ชื่อฟิลด์        | คำอธิบาย                               |  |  |
|------------------|----------------------------------------|--|--|
| Calculation ID   | รหัสของการคำนวณ                        |  |  |
| Combination Code | รหัสของสูตรสี                          |  |  |
| input1           | เปอร์เซ็นค์ที่ค้องการปรับค่าตัวที่ 1   |  |  |
| input2           | เปอร์เซ็นต์ที่ต้องการปรับค่าตัวที่ 2   |  |  |
| input3           | เปอร์เซ็นต์ที่ต้องการปรับค่าตัวที่ 3   |  |  |
| output1          | เปอร์เซ็นต์ที่คำนวณปรับก่าแล้วตัวที่ 1 |  |  |
| output2          | เปอร์เซ็นต์ที่กำนวณปรับก่าแล้วตัวที่ 2 |  |  |
| output3          | เปอร์เซ็นต์ที่คำนวณปรับค่าแล้วตัวที่ 3 |  |  |

# 3.3.2.2 การป้อนค่า การคำนวณและแสดงผล

โปรแกรมได้ถูกออกแบบให้มี การป้อนค่า การคำนวณและแสดงผล โดยใช้ คิวรี และ ฟอร์ม ต่างๆ รวมทั้งการเขียนภาษา แอกเซส –เบสิก ( Access –Basic ) พร้อมทั้งจัดทำเป็นเมนูให้สะดวก สำหรับการใช้งานดังนี้

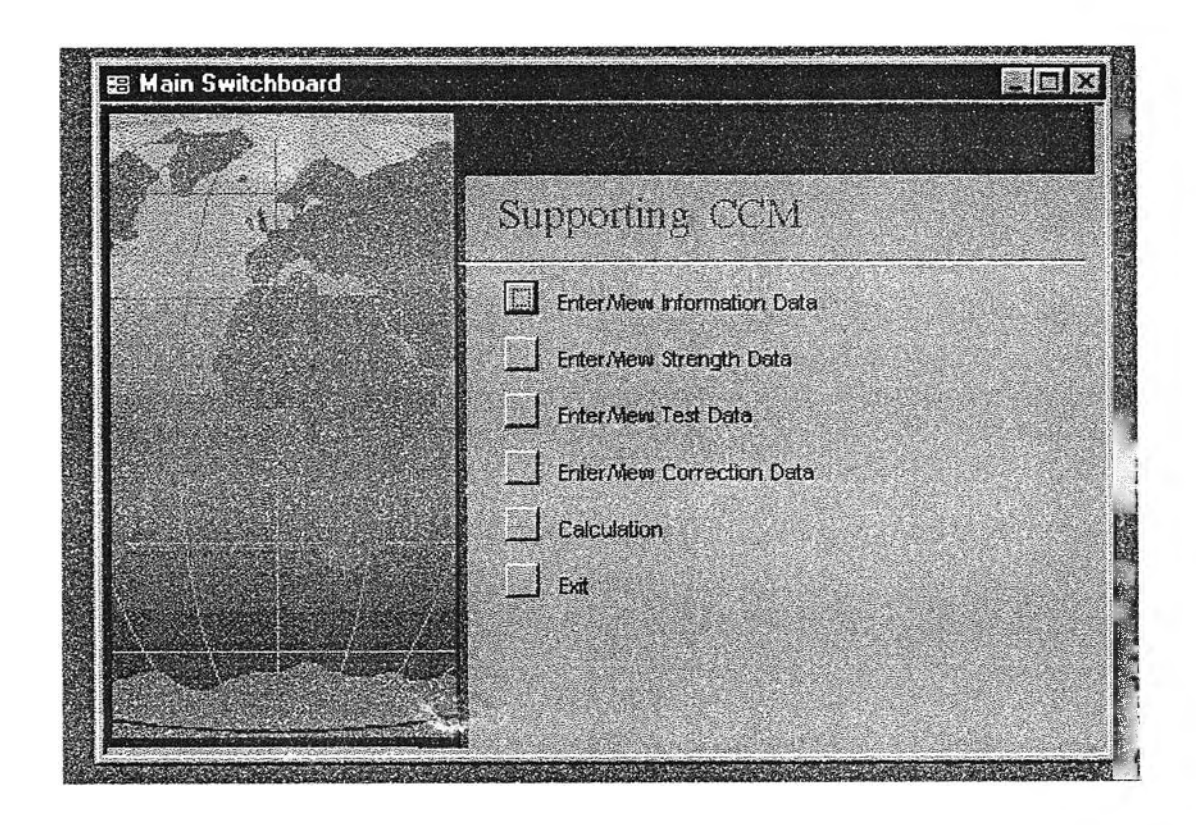

รูปที่ 3.2.2.2.1 เมนูหลักของโปรแกรม Supporting CCM

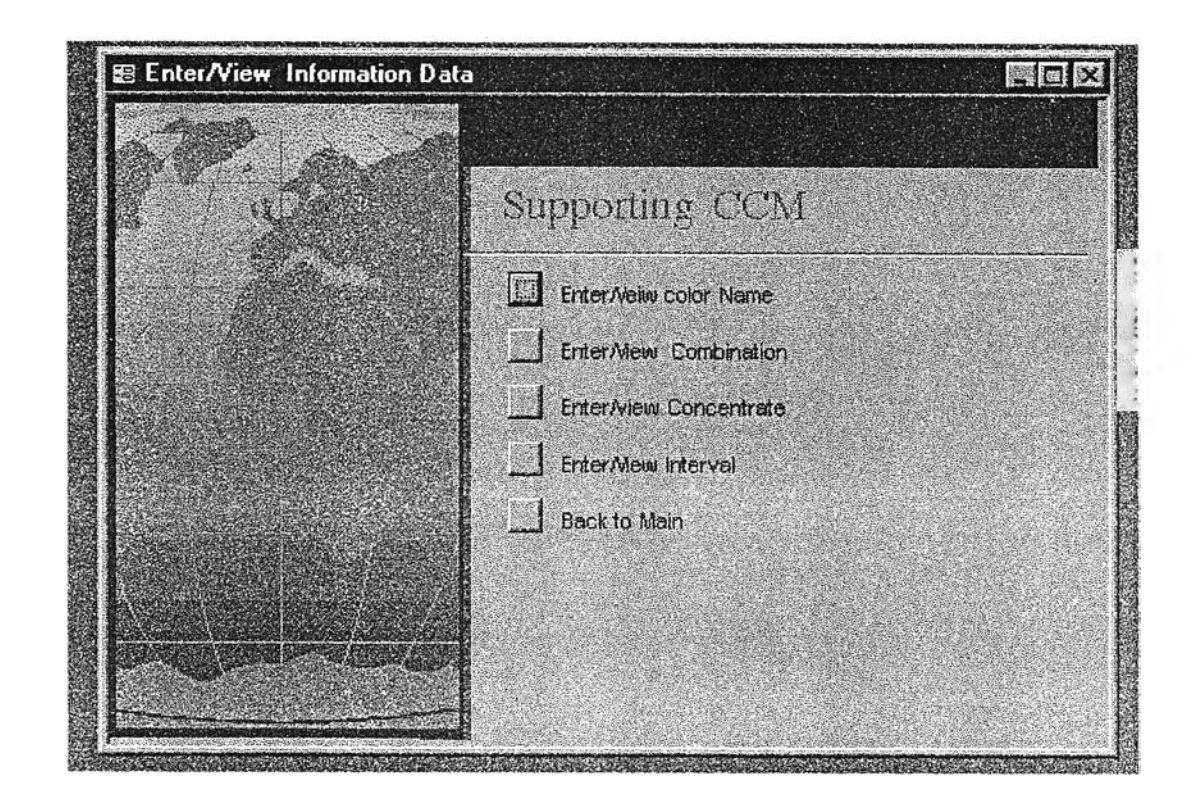

รูปที่ 3.2.2.2.2 ปรากฏ เมนูย่อย จากการ Click ปุ่ม "Enter /View Information Data" บนเมนูหลัก

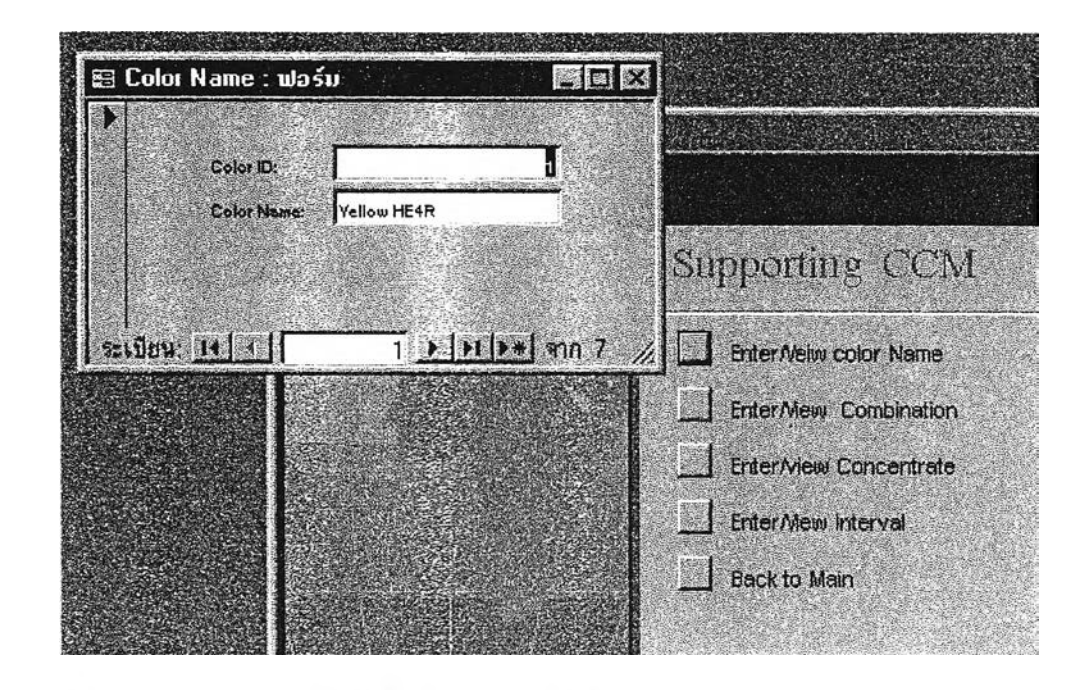

รูปที่ 3.2.2.2.3 ปรากฏฟอร์ม ชื่อ Color Name เมื่อ Click ปุ่ม "Enter/View color Name"

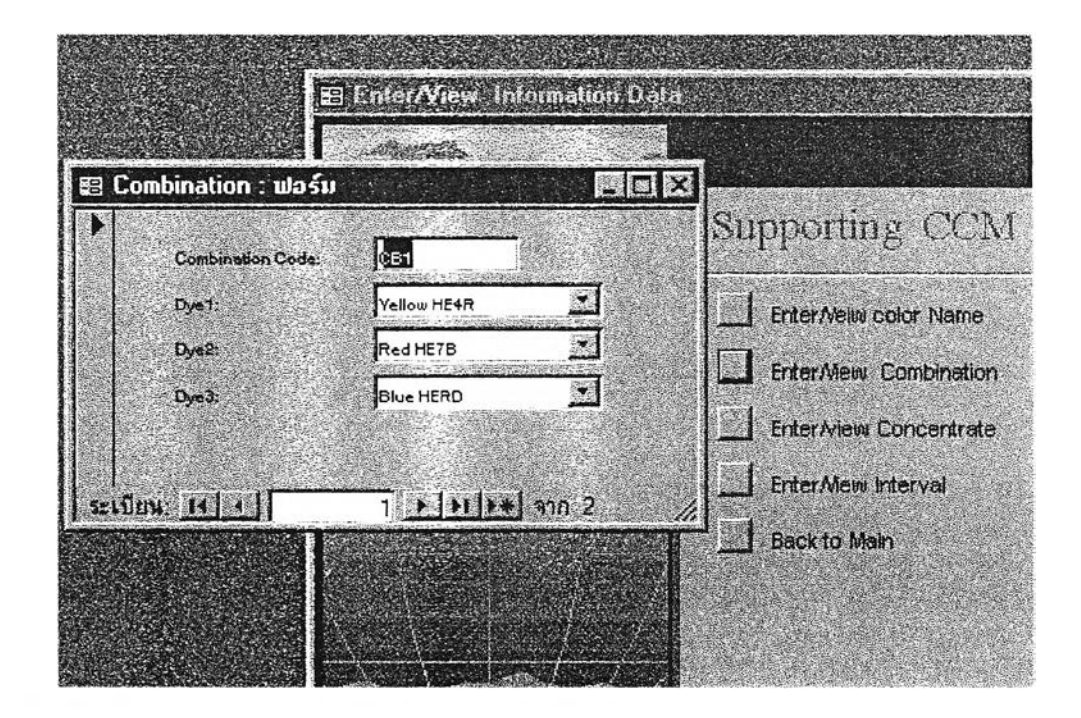

รูปที่ 3.2.2.2.4 ปรากฏฟอร์ม ชื่อ Combination เมื่อ Click ปุ่ม " Enter/View Combination"

|                  |             | Emi Rat                 |
|------------------|-------------|-------------------------|
| Concentrate 0001 |             |                         |
| Cone1: 0.5       | E           | Supporting CCM          |
| Conc2: 0.5       |             | Enter/Velivi color Name |
| Conce 0.5        | <u> </u>    | EnterMeas Combination   |
|                  |             |                         |
| ระเบียน: 14 4    | 1 2 21 28 9 |                         |
|                  |             | EnterMew Interval       |
|                  |             | Back to Main            |
|                  |             | Back to Main            |

รูปที่ 3.2.2.2.5 ปรากฏฟอร์ม ชื่อ Concentrate เมื่อ Click ปุ่ม " Enter/View Concentrate"

| 🗄 Interval : ฟอร์ม |                                  | X                  |
|--------------------|----------------------------------|--------------------|
| Interval ID:       |                                  | prting CCM         |
| interval; 0.5      |                                  | rNelw color Name   |
|                    | - Index (                        | rMew Combination   |
| SETTER IT I I      | 1 <b>1 1 1 1 1 1 1 1 1</b> 1 1 1 | r New Concentrate  |
|                    |                                  | Enter/New Interval |
|                    |                                  | Pack to Main       |

รูปที่ 3.2.2.2.6 ปรากฏฟอร์ม ชื่อ Interval เมื่อ Click ปุ่ม " Enter/View Interval"

| Streght ID:              | · · · ·                |       |
|--------------------------|------------------------|-------|
| Color:                   | Yellow HE4R            |       |
| Date Entry:              | 1/12/01                |       |
| Streght Value:           | 105.00                 |       |
|                          | Preview Strength Graph |       |
| ระเมียน: <u>14   4  </u> | 1 • • • • • • • • • •  |       |
|                          |                        | ation |
|                          | 1.54                   |       |

ร**ูปที่ 3.2.2.2.7** ปรากฏฟอร์ม ชื่อ Strength Data เมื่อ Click ปุ่ม " Enter/View Strength Data " บนเมนูหลัก

|                | TextID:                               | 1           |              |           | L L        |
|----------------|---------------------------------------|-------------|--------------|-----------|------------|
|                | Cembination Code:                     | Yellow HE4R | Red HE76     | Blue HERD |            |
|                | Concentrate Code: CC1                 | 0.5         | 0.5          | 0.5       |            |
| TentResu       | t for Color farmers                   |             | Connent      |           |            |
| Beinter        | IGO105 C03:                           | З           | None         |           |            |
|                | AATCC 51-24:                          | 3           |              |           | Tarley and |
|                | JI8-L 0844:                           | εĮ          |              |           |            |
| Crockin        | g ISO105X12:                          | <u>-</u>    |              |           | 4          |
|                | AATCC 8:                              | 4           |              |           |            |
|                | JIS 0849:                             | 4           |              |           |            |
| Weter          | ISID 106 EC1:                         | з           | 1            | 1 1       |            |
| Car State - 13 | AATCC 107                             | 3           | •   •        | 1. Co     |            |
| Water          | JIS 0849<br>ISO 105 E01:<br>AATCO 107 | 4<br>3<br>3 | 1<br>• • • • | <b>D</b>  |            |

รูปที่ 3.2.2.2.8 ปรากฏฟอร์ม ชื่อ Test Data เมื่อ Click ปุ่ม " Enter/View Test Data " บนเมนูหลัก

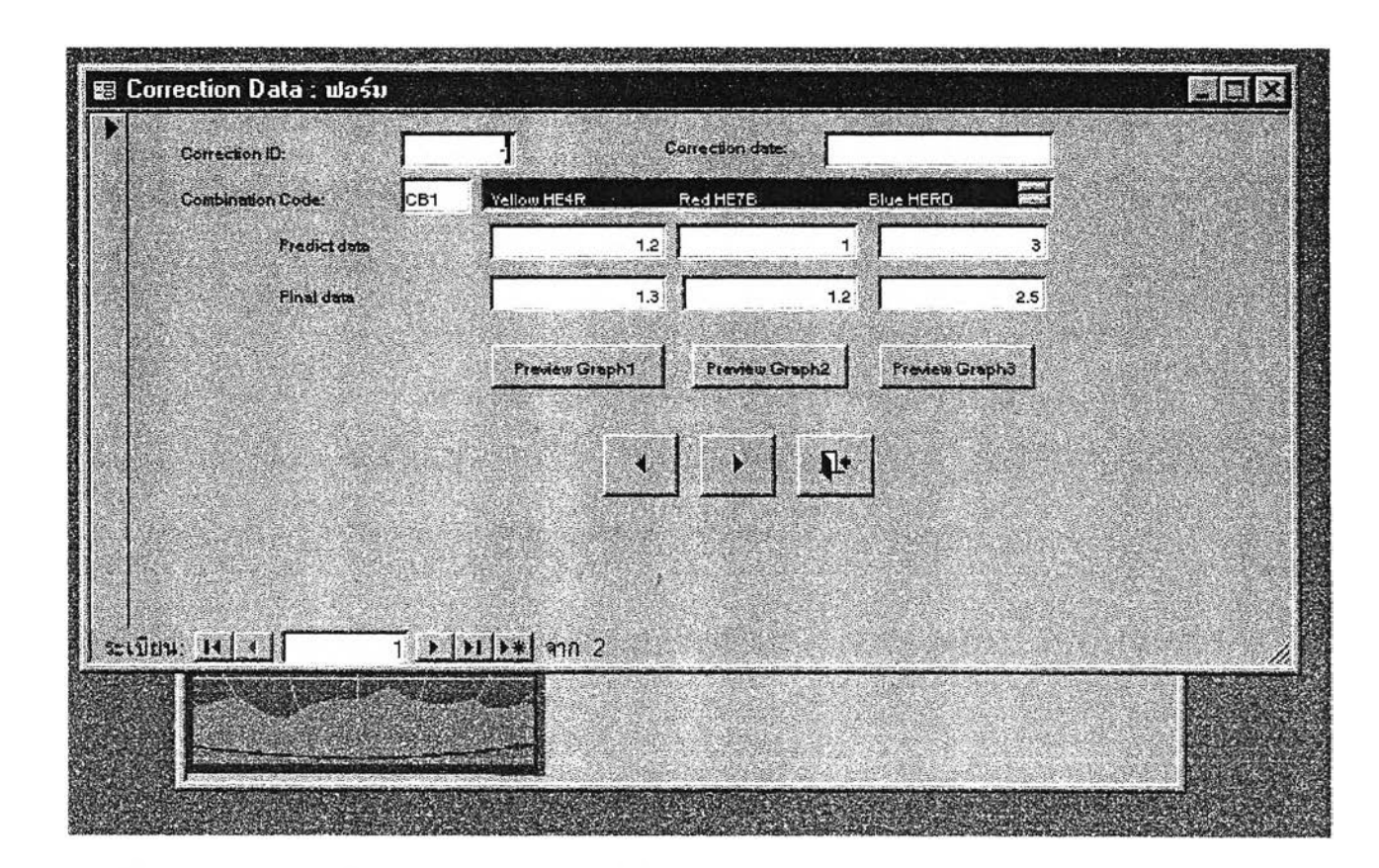

รูปที่ 3.2.2.2.9 ปรากฏฟอร์ม ชื่อ Correction Data เมื่อ Click ปุ่ม "Correction Data " บนเมนูหลัก

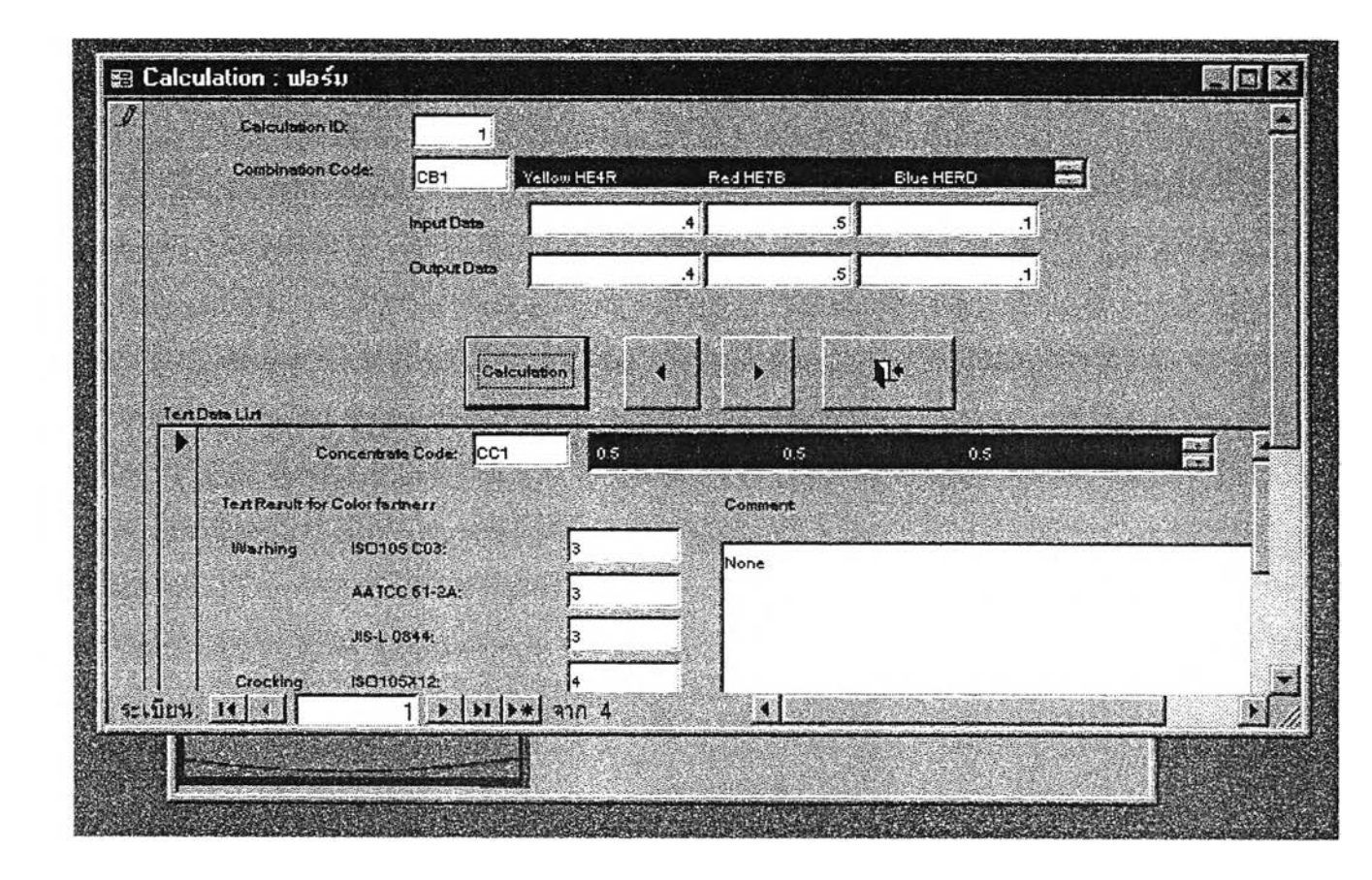

ร**ูปที่ 3.2.2.2.10** ปรากฏฟอร์ม ชื่อ CalCulation เมื่อ Click ปุ่ม " Calculation " บนเมนูหลัก

สำหรับขั้นตอนการใช้งานโปรแกรมสามารถสรุปได้ดังนี้

- ทำการป้อนข้อมูลที่จำเป็น ดังนี้ป้อนข้อมูลชื่อสี ข้อมูลการจัดกลุ่มสี ความเข้มข้นของสีที่ใช้ สำหรับกลุ่มสีต่างๆ รวมทั้ง ช่วงความเข้มข้นของสี ซึ่งใช้ในการป้อนข้อมูลผลการทดสอบ โดย ใช้เมนูย่อยชื่อ "Enter/ View Information Data" ดังรูปที่3.2.2.2.2 - 3.2.2.2.6
- ป้อนข้อมูลผลการทดสอบของสูตรสีต่างๆ ในแต่ละช่วงความเข้มข้น โดยใช้ เมนูหลักในส่วน ของ "Enter/ View Test Data" ดังรูปที่3.2.2.2.8 เพื่อใช้แสดงผลการทดสอบในส่วนของ Test List สำหรับ ฟอร์ม Calculation
- ป้อนข้อมูลความเข้มของสีที่เปรียบเทียบกับรุ่นสีมาตรฐาน โดยใช้ เมนูหลักในส่วนของ "Enter/ View Strength Data" คังรูปที่ 3.2.2.2.7
- 4) ป้อนข้อมูลเปรียบเทียบกับ สูตรสีที่เครื่องคอมพิวเตอร์วัคสีทำนาย กับสูตรสีสุดท้ายที่ใช้ได้ โดย ใช้ เมนูหลักในส่วนของ "Enter/ View Correction Data" ดังรูปที่3.2.2.2.9 พร้อมทั้งตรวจสอบ การ กระจายของข้อมูลจากกราฟ แล้วทำการหาสูตรการปรับโดยใช้ การวิเคราะห์การถดถอย ซึ่ง สามารถกระทำได้โดยการใช้โปรแกรม SPSS
- 5) นำข้อมูลจากข้อ 4 ) และ5) ทำการเขียน/แก้ไขโปรแกรมแอกเซส-เบสิก เพื่อใช้ในการคำนวณตาม เมนูหลักในส่วนของ " Calculation" ตามรูปที่ 3.2.2.2.10